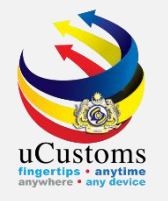

## Journey Submission for Multiple Ports Import (SEA)

#### **User Guide**

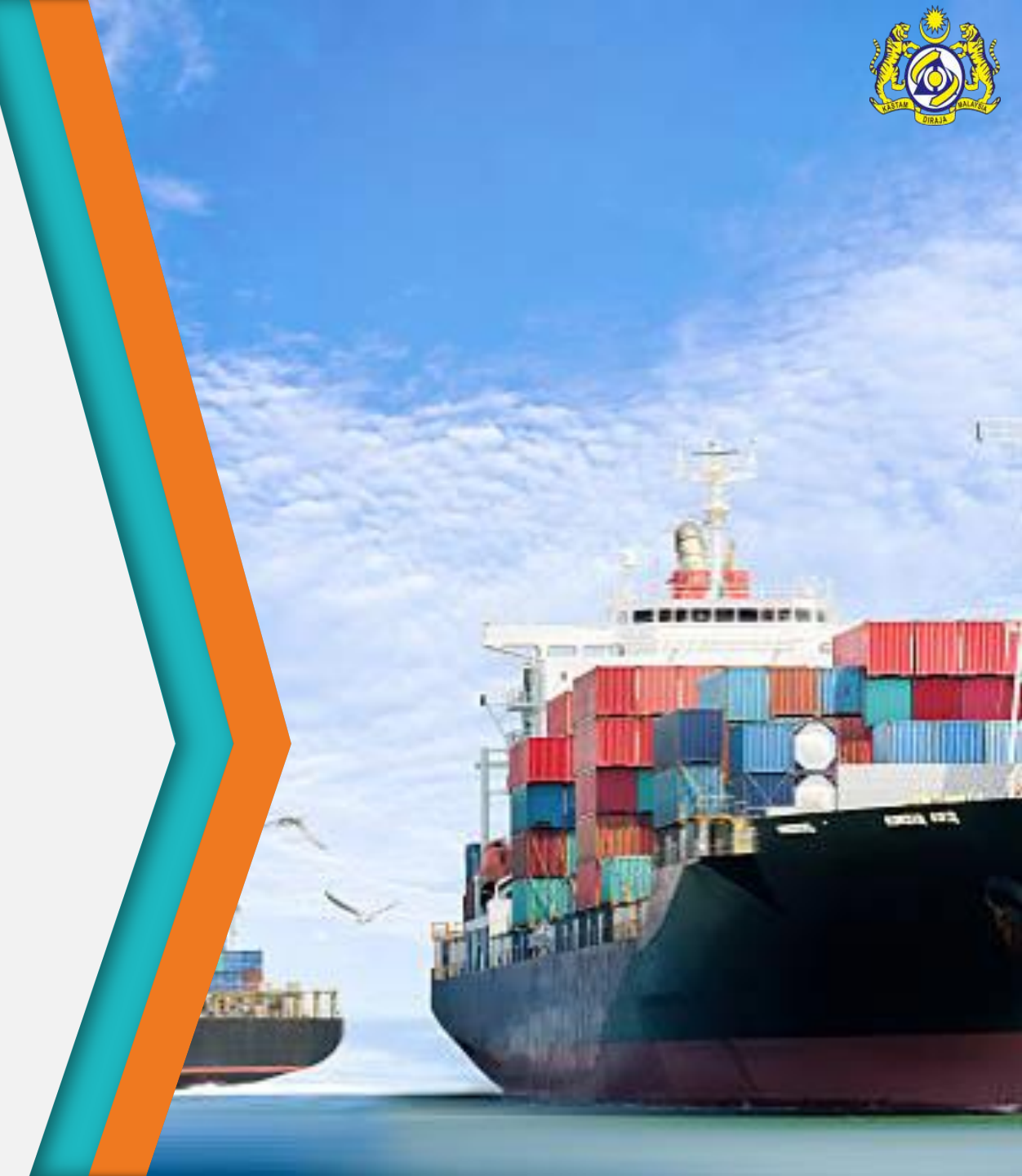

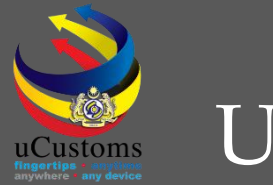

## User Role Description

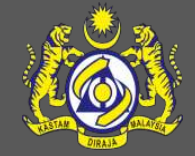

Create Journey Information.
 Journey Routes.
 Submit Journey Information.

### Create Journey Information

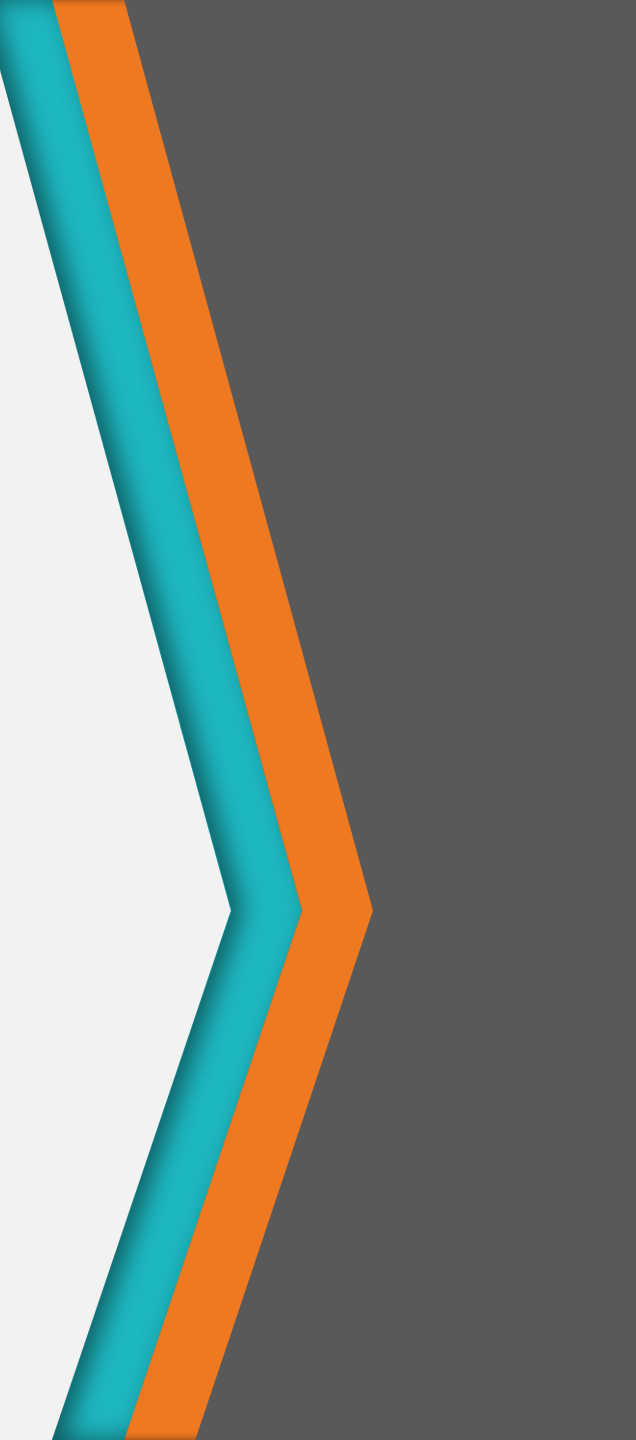

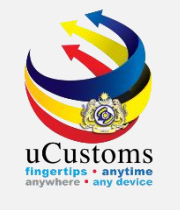

On the "SHIP/CARGO" menu, go to "Journey and Manifest" → click "Import Journey" submenu.

| <b>W</b>    | User Profile : Shipping Agent |                                |              |                                                         |                                    |                                        |                       |     |
|-------------|-------------------------------|--------------------------------|--------------|---------------------------------------------------------|------------------------------------|----------------------------------------|-----------------------|-----|
| ⊠           | » SHIP / CARGO » XML U        | PLOAD » LICENSE RMCD »         | » PERMIT/QU  | OTA » TRADE FACILITATION                                | »REGISTRATION »LEGAL               | AFFAIRS » REVENUE                      |                       | < > |
| TIFICA      | Ship Clearance 🔹 🕨            |                                | ONS          |                                                         |                                    |                                        |                       | -   |
| go          | Journey and Manifest 🕨        | Import Journey                 |              |                                                         |                                    |                                        |                       |     |
| nse         |                               | Export Journey                 | itted        | Journeys Assigned to<br>Slot Chartered Agents           | NOC has been<br>Delegated          | Approved Final Outturn<br>Certificates | Accepted Shut Out     |     |
| istrati     | on                            | Manifest                       | de           |                                                         |                                    |                                        | Certificates          |     |
| ) Clearance |                               | BL / AWB / WB No.              |              |                                                         |                                    | _                                      | _                     |     |
| etv         |                               | Delivery Orders                |              |                                                         |                                    |                                        |                       |     |
|             |                               | Non Objection Certificate      |              | Arrived Journeys                                        | Approved License<br>Application(s) | Activated License<br>Application(s)    | Activated Surety<br>1 |     |
|             |                               | Container                      |              |                                                         |                                    |                                        |                       |     |
|             |                               | Shipment Order                 | re           |                                                         |                                    |                                        |                       |     |
|             |                               | Final Outturn (FOT) Certificat | te           |                                                         | 0 1                                |                                        |                       |     |
|             |                               | Shut Out Certificate (SOC)     |              |                                                         |                                    |                                        |                       |     |
|             |                               | Vehicles                       |              |                                                         |                                    |                                        |                       |     |
|             |                               | Organization<br>Activate<br>1  | n User<br>ed | New Individual /<br>Organization Registered<br><b>1</b> |                                    |                                        |                       |     |

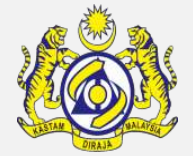

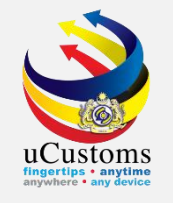

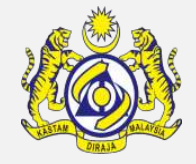

The **Journey Information List** screen appears. Enter and select **Port of Arrival** and system will auto-displays the **Carrier Type** based on the selected **Port of Arrival**. Click the "**New**" button to add new journey.

|                                        | Royal Malaysian Customs Department |           |                                |                                  |                       |                | l            | Login 1d : shipping2@mailhex.com<br>User Profile : Shipping Agent |           |             |                                |
|----------------------------------------|------------------------------------|-----------|--------------------------------|----------------------------------|-----------------------|----------------|--------------|-------------------------------------------------------------------|-----------|-------------|--------------------------------|
| 🖀 🛛 🖓 🔹 SHIP / CARGO 🔹 XML UPLO        | OAD >                              | LICENS    | E RMCD » PERMIT/QU             | OTA » TRADE FACILITAT            | ION »REGISTRATION     | I » LEGAL AFF/ | AIRS » REV   | ENUE                                                              |           |             | < > :                          |
| Q Search                               | ≡ JOU                              | IRNEY II  | NFORMATION                     |                                  |                       |                |              |                                                                   |           |             | -                              |
| Journey No.                            | Port o                             | f Arrival | * MY                           | PKG-B18-S-PORT KLANG (           | PELABUH4 C            | arrier Type    |              | * SEA                                                             |           | Ŧ           | New                            |
| Ship Call No. (SCN)                    | IMPOF                              | ND I DUF  | RNEY LIST                      |                                  |                       |                |              |                                                                   |           |             |                                |
| =                                      |                                    | No.       | Journey No.                    | Port of Origin                   | Expected Arrival Date | Journey Type   | Carrier Type | Submitted Date                                                    | Status    | View / Edit | History                        |
| Port of Origin %                       |                                    | 1         | CAR-JRN-B18-05-<br>2019-000042 | JPABA-JPN-S-ABASHIRI             | 02-05-2019            | Import         | SEA          | 02-05-2019                                                        | Submitted | ľ           | View<br>Transaction<br>History |
| Expected Arrival Date                  |                                    | 2         | CAR-JRN-B18-03-<br>2019-000123 | AUBWI-AUS-S-BULWER               | 28-03-2019            | Import         | SEA          | 27-03-2019                                                        | Arrived   | ľ           | View<br>Transaction<br>History |
| SELECT THE VALUE =                     |                                    | 3         | CAR-JRN-B18-03-<br>2019-000122 | SGAYC-SGP-S-PULAN<br>AYER CHAWAN | 28-03-2019            | Import         | SEA          | 27-03-2019                                                        | Submitted | đ           | View<br>Transaction<br>History |
| SELECT THE VALUE = Search Reset Search |                                    | 4         | CAR-JRN-B18-01-<br>2019-000085 | SGSIN-SGP-S-<br>SINGAPORE        | 18-01-2019            | Import         | SEA          | 17-01-2019                                                        | Arrived   | ľ           | View<br>Transaction<br>History |
|                                        |                                    | 5         | CAR-JRN-B18-11-<br>2018-000244 | AIMBB-AIA-S-MEADS<br>BAY BEACH   | 24-11-2018            | Import         | SEA          | 23-11-2018                                                        | Submitted | ľ           | View<br>Transaction<br>History |

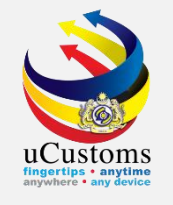

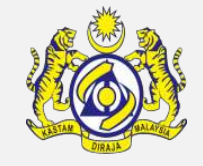

The Journey Information form appears. Fill in all the mandatory fields\* and for journey with multiple ports, tick on the checkbox at Multiple Ports field. System then will allows Exit Customs Station to be edited. Ensure all the required fields are entered, then click "Create".

| ■ JOURNEY INFORMATION            |                                 |        |                                     | STATUS : NEW                                 | ₩ 8 |
|----------------------------------|---------------------------------|--------|-------------------------------------|----------------------------------------------|-----|
| Journey No.                      |                                 |        | Carrier Type                        | * SEA 🔹                                      |     |
| Port of Origin                   | * AEAMU-ARE-S-ABU MUSA          | ]      | Port of Arrival                     | * MYPKG-B18-S-PORT KLANG (PELABUHAN KLANG)-W |     |
| Last Port of Call                | * AEAJM-ARE-S-AJMAN             | ]      | Next Port of Call                   | * AOCPO-AGO-S-CAPULO                         |     |
| Entry Customs Station            | * B18-PELABUHAN BARAT, SELANGOR |        | Exit Customs Station                | * B18-PELABUHAN BARAT, SELANGOR              |     |
| Last Port of Call - ATA          | * 07-05-2019 🛗 00 🔻 00 🔻        |        | Last Port of Call - ATD             | * 14-05-2019 🛗 00 🔻 00 🔻                     |     |
| Last Port of Call - Voyage No.   |                                 |        | Last Port of Call - Purpose of Call | * CARGO OPERATION                            |     |
| Last Port of Call - ISPS Level   | * 1-NORMAL T                    |        | Entry Point                         |                                              |     |
| Multiple Ports                   |                                 |        |                                     |                                              |     |
| Auto Create Export Journey       |                                 |        |                                     |                                              |     |
| DATES                            |                                 |        |                                     |                                              |     |
| Date of Shipment                 | * 27-05-2019 🛗 00 ▼ 00 ▼        |        |                                     |                                              |     |
| Expected Arrival Date and Time   | * 28-05-2019 🛗 00 ▼ 00 ▼        |        |                                     |                                              |     |
| Expected Departure Date and Time | * 31-05-2019 🛗 00 ▼ 00 ▼        |        |                                     |                                              |     |
|                                  |                                 | Create | Back                                |                                              |     |
|                                  |                                 |        |                                     |                                              |     |

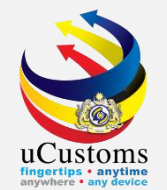

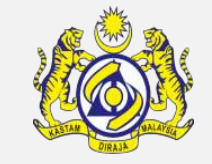

#### The **Confirmation** screen appears. Click "**OK**" to proceed with Journey Routes information.

|                                    | = |
|------------------------------------|---|
| Journey CAR-JRN-B18-05-2019-000099 |   |
| has been created successfully.     |   |
| οκ                                 |   |

## Journey Routes

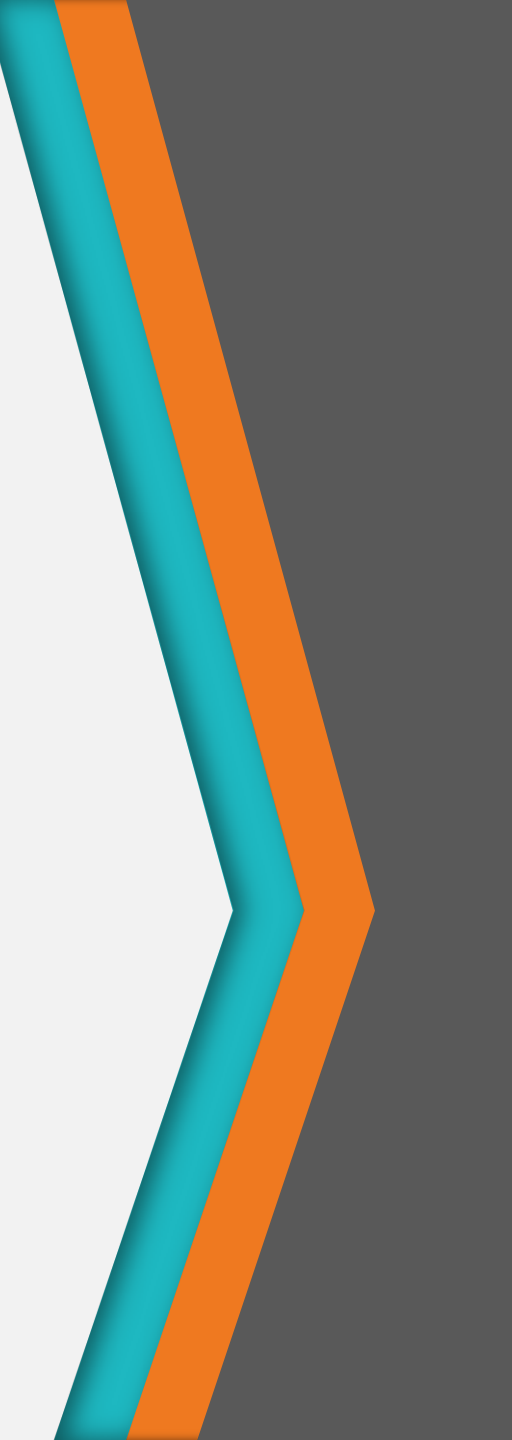

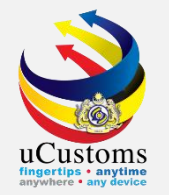

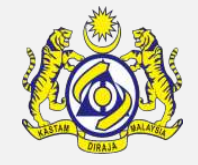

The **status** of the **Journey Information** changes to **CREATED**. Now, go to Link Repository and click "**Journey Routes**".

| ■ JOURNEY INFORMATION            |                                 |                                     |                | STATUS : CREATED 🗮 🗖                  |
|----------------------------------|---------------------------------|-------------------------------------|----------------|---------------------------------------|
| Journey No.                      | CAR-JRN-B18-05-2019-000099      | Carrier Type                        | * SEA          | Organization Details                  |
| Port of Origin                   | * AEAMU-ARE-S-ABU MUSA          | Port of Arrival                     | * MYPKG-B18-S- | Container and Vehicle Information     |
| Last Port of Call                | * AEAJM-ARE-S-AJMAN             | Next Port of Call                   | * AOCPO-AGO-S- | Total Bill(s) of Lading               |
| Entry Customs Station            | * B18-PELABUHAN BARAT, SELANGOR | Exit Customs Station                | * B18-PELABUHA | Additional Information                |
| Last Port of Call - ATA          | * 07-05-2019 🗰 00 🔻 00 🔻        | Last Port of Call - ATD             | * 14-05-2019   | Associate/View Slot Chartered Agents  |
| Last Port of Call - Voyage No.   |                                 | Last Port of Call - Purpose of Call | * CARGO OPERA  | Associate/ view Slot Chartered Agents |
| Last Port of Call - ISPS Level   | * 1-NORMAL V                    | Entry Point                         |                | Journey Routes                        |
| Multiple Ports                   | ✓                               |                                     |                | Cancellation History                  |
| Auto Create Export Journey       | •                               |                                     |                | Journey Amendment History             |
| DATES                            |                                 |                                     |                |                                       |
| Date of Shipment                 | * 27-05-2019 🗰 00 🔻 00 🔻        |                                     |                |                                       |
| Expected Arrival Date and Time   | * 28-05-2019 🗰 00 ▼ 00 ▼        |                                     |                |                                       |
| Expected Departure Date and Time | * 31-05-2019 🗰 00 ▼ 00 ▼        |                                     |                |                                       |
|                                  | Save Submit J                   | ourney Cancel Journey Back          |                |                                       |

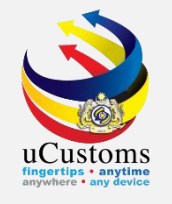

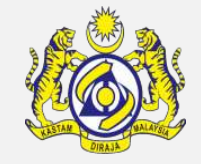

The Journey Routes screen appears. Enter Estimated Date and Time for Departure (ETD) for Entry Customs Station and Estimated Date and Time of Arrival (ETA) for Exit Customs Station.

|     |           |                      |                        |                     |                        |                 |               |                  |                | ×      |
|-----|-----------|----------------------|------------------------|---------------------|------------------------|-----------------|---------------|------------------|----------------|--------|
| נ 🔳 | OURNEY RO | DUTES                |                        |                     |                        |                 |               |                  |                |        |
|     | No.       | Next Customs Station | Estimated Date and Tin | ne of Arrival (ETA) | Estimated Date         | and Time of Dep | parture (ETD) | Actual Time of B | Berthing (ATB) |        |
|     | 1         | B18-PELABUHAN BAF    | 28-05-2019             | 00 • 00 •           | 29-05-2019             | 1 00 ▼          | 00 🔻          |                  | ₩ 00 ▼         | • 00   |
|     | 2         | B18-PELABUHAN BAF    | 30-05-2019 🛗           | 18 ¥ 00 ¥           | 31-05-2019             | ₩ 00 •          | • • • • •     |                  | ₩ 00 •         | • 00   |
| +   |           | •                    | «                      | < Page 1 Of 1       | Total <b>2</b> Item(s) | > >>            |               |                  | Items per li   | st 5 🔻 |
|     |           |                      |                        |                     |                        |                 |               |                  |                |        |
| I   |           |                      |                        |                     |                        |                 |               |                  |                |        |
|     |           |                      |                        |                     |                        |                 |               |                  |                |        |
|     |           |                      |                        |                     |                        |                 |               |                  |                |        |
|     |           |                      |                        |                     |                        |                 |               |                  |                |        |
|     |           |                      |                        |                     |                        |                 |               |                  |                |        |
|     |           |                      |                        |                     |                        |                 |               |                  |                |        |
|     |           |                      |                        |                     |                        |                 |               |                  |                |        |
|     |           |                      |                        |                     |                        |                 |               |                  |                |        |

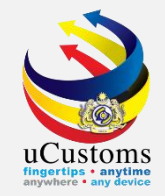

If there are **more ports** to be added in between the Entry and Exit Customs Station, click on the "+" button. Enter **Next Customs Station**, **Estimated Date and Time of Arrival (ETA)**, and **Estimated Date and Time of Departure (ETD)** fields for all the ports. Then, click to save and to close.

| OL ■ | URNEY RO | DUTES                |                                          |                                            | × · · · · · · · · · · · · · · · · · · · |
|------|----------|----------------------|------------------------------------------|--------------------------------------------|-----------------------------------------|
|      | No.      | Next Customs Station | Estimated Date and Time of Arrival (ETA) | Estimated Date and Time of Departure (ETD) | Actual Time of Berthing (ATB)           |
|      | 1        | B18-PELABUHAN BAF    | 28-05-2019                               | 29-05-2019 🗰 00 🔻 00 🔻                     | 1 00 ▼ 00 ▼                             |
|      | 2        | B10 - WISMA KASTAN   | 29-05-2019 🗰 14 🔻 00 🔻                   | 30-05-2019 🗰 00 ▼ 00 ▼                     | 1 00 ▼ 00 ▼                             |
|      | 3        | B18-PELABUHAN BAF    | 30-05-2019 🗰 18 🔻 00 🔻                   | 31-05-2019 🗰 00 🔻 00 🔻                     | 1 00 ▼ 00 ▼                             |
| +    | 8 🖻 (    | •                    | « < Page 1 Of 1                          | Total 2 Item(s) > >>                       | Items per list 5 🔻                      |
|      |          |                      |                                          |                                            |                                         |
|      |          |                      |                                          |                                            |                                         |
|      |          |                      |                                          |                                            |                                         |
|      |          |                      |                                          |                                            |                                         |
|      |          |                      |                                          |                                            |                                         |
|      |          |                      |                                          |                                            | •                                       |

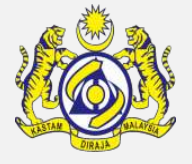

## Submit Journey Information

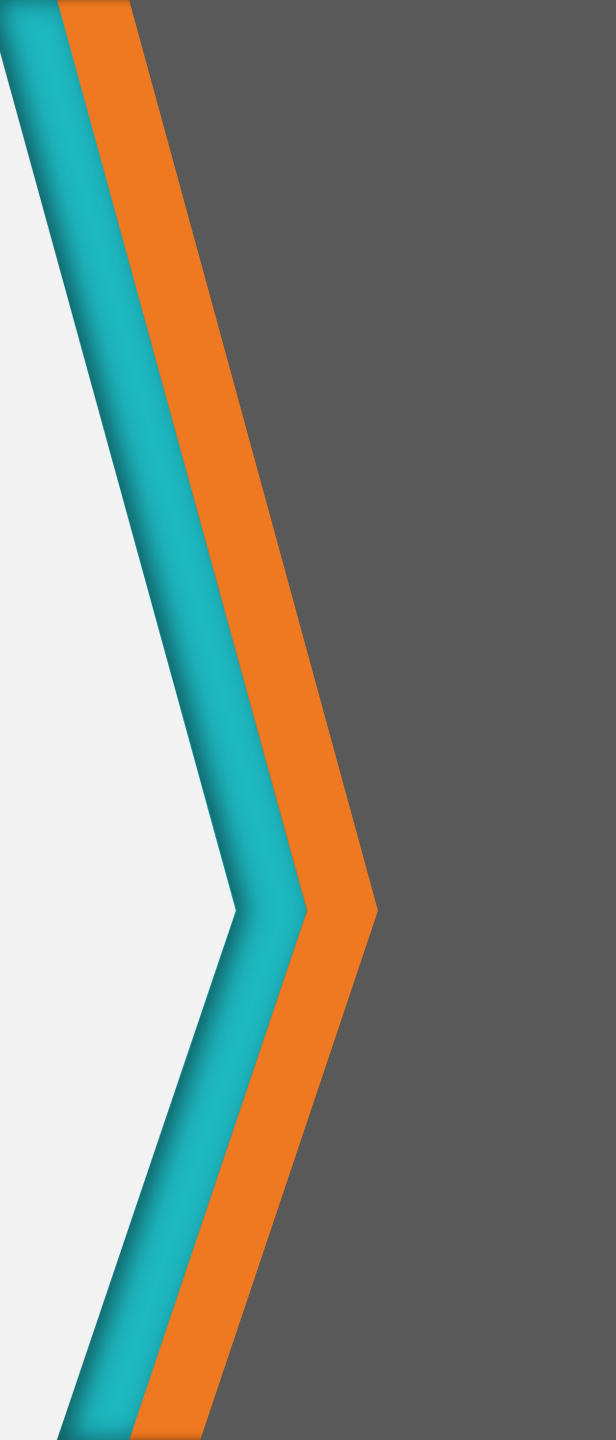

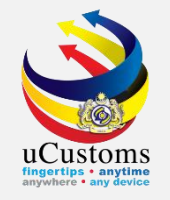

#### Now, click on the "**Submit Journey**" button to submit the journey information.

| ■ JOURNEY INFORMATION            |                                 |                                     | STATUS : CREATED 🇮 🗖                     |
|----------------------------------|---------------------------------|-------------------------------------|------------------------------------------|
| Journey No.                      | CAR-JRN-B18-05-2019-000099      | Carrier Type                        | * SEA 🔹                                  |
| Port of Origin                   | * AEAMU-ARE-S-ABU MUSA          | Port of Arrival                     | * MYPKG-B18-S-PORT KLANG (PELABUHAN KLAP |
| Last Port of Call                | * AEAJM-ARE-S-AJMAN             | Next Port of Call                   | * AOCPO-AGO-S-CAPULO                     |
| Entry Customs Station            | * B18-PELABUHAN BARAT, SELANGOR | Exit Customs Station                | * B18-PELABUHAN BARAT, SELANGOR          |
| Last Port of Call - ATA          | * 07-05-2019 🛗 00 ▼ 00 ▼        | Last Port of Call - ATD             | * 14-05-2019 🛗 00 🔻 00 🔻                 |
| Last Port of Call - Voyage No.   |                                 | Last Port of Call - Purpose of Call | * CARGO OPERATION                        |
| Last Port of Call - ISPS Level   | * 1-NORMAL V                    | Entry Point                         |                                          |
| Multiple Ports                   |                                 |                                     |                                          |
| Auto Create Export Journey       |                                 |                                     |                                          |
| DATES                            |                                 |                                     |                                          |
| DATES                            |                                 |                                     |                                          |
| Date of Shipment                 | * 27-05-2019                    |                                     |                                          |
| Expected Arrival Date and Time   | * 28-05-2019 🛗 00 ▼ 00 ▼        |                                     |                                          |
| Expected Departure Date and Time | * 31-05-2019 🛗 00 🔻 00 🔻        |                                     |                                          |
|                                  | Save Submit Jou                 | urney Cancel Journey Back           |                                          |

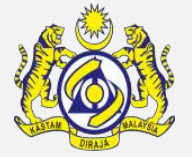

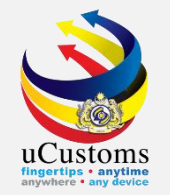

The **Confirmation** screen shows that the journey has been submitted successfully. Click "**OK**" button.

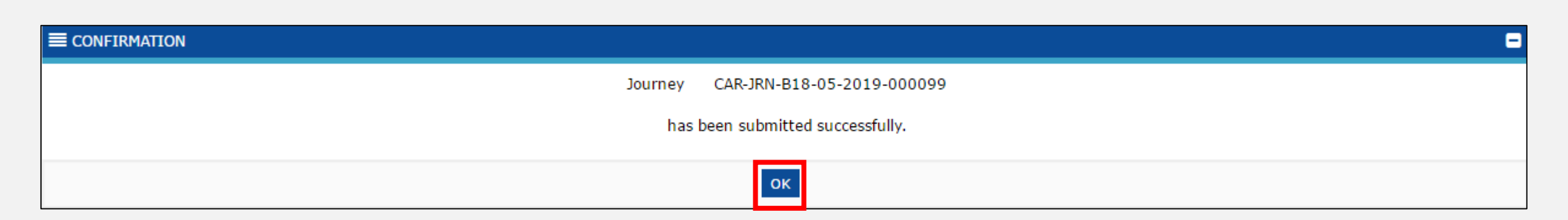

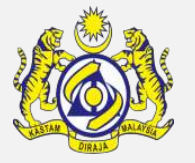

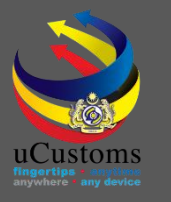

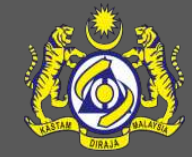

### uCustoms Communication Channel

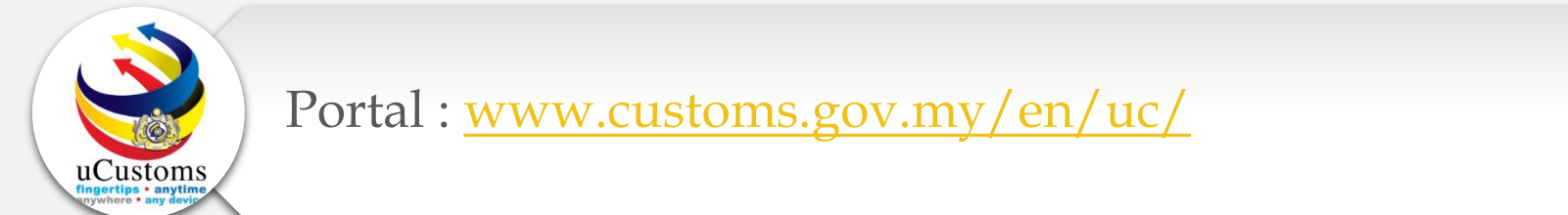

Do visit and follow for more updates

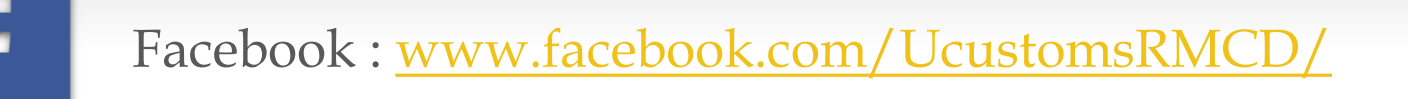

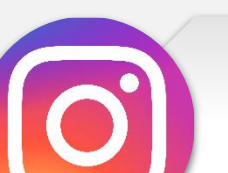

Instagram : www.instagram.com/ucustomsrmcd/

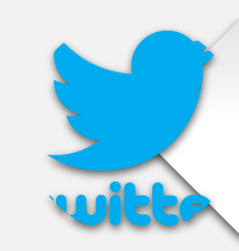

Twitter : <a href="https://twitter.com/uCustomsRMCD">https://twitter.com/uCustomsRMCD</a>

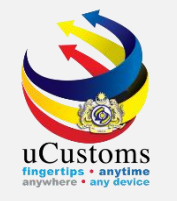

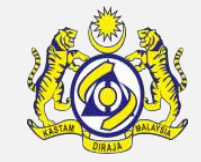

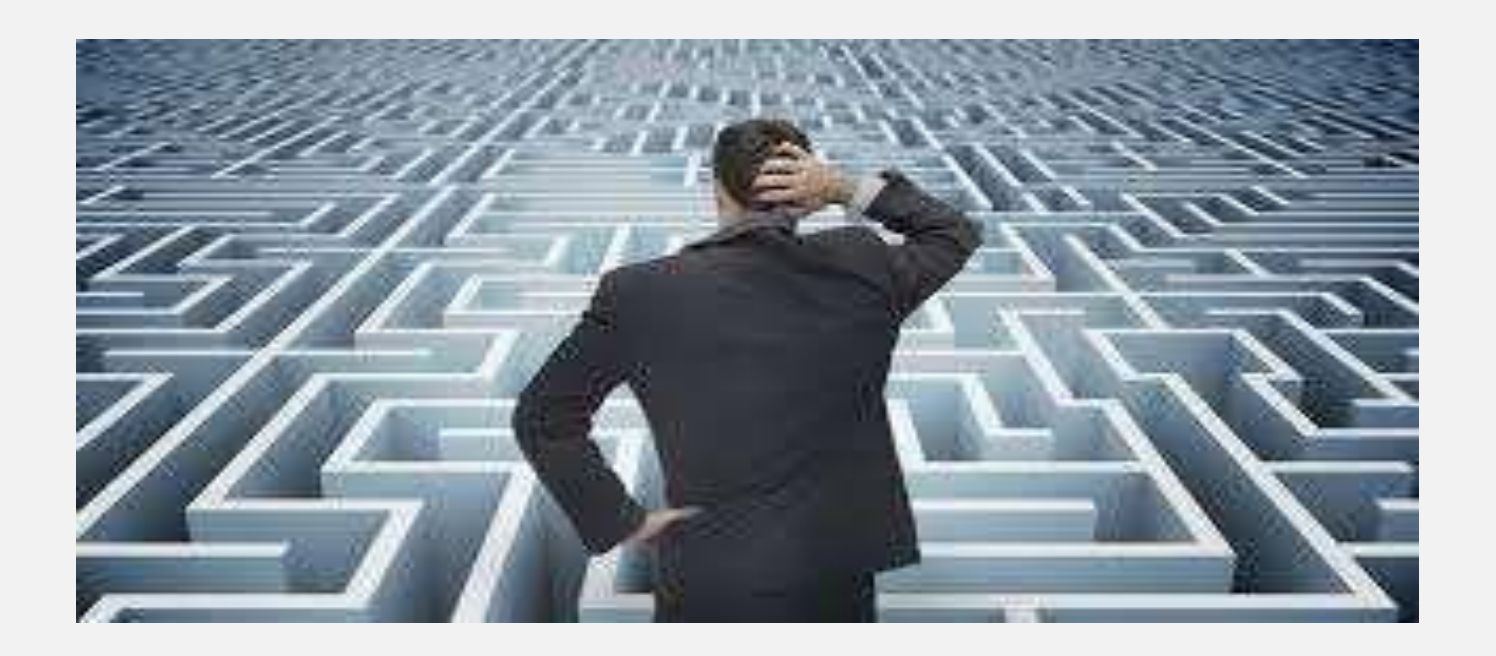

# Trouble ?

#### Hotline :1300-888-500

ucustoms.voices@customs.gov.my

Mon - Fri (8.30 a.m - 7.00 p.m)

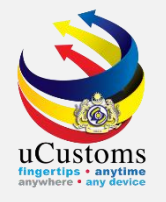

# THANK YOU

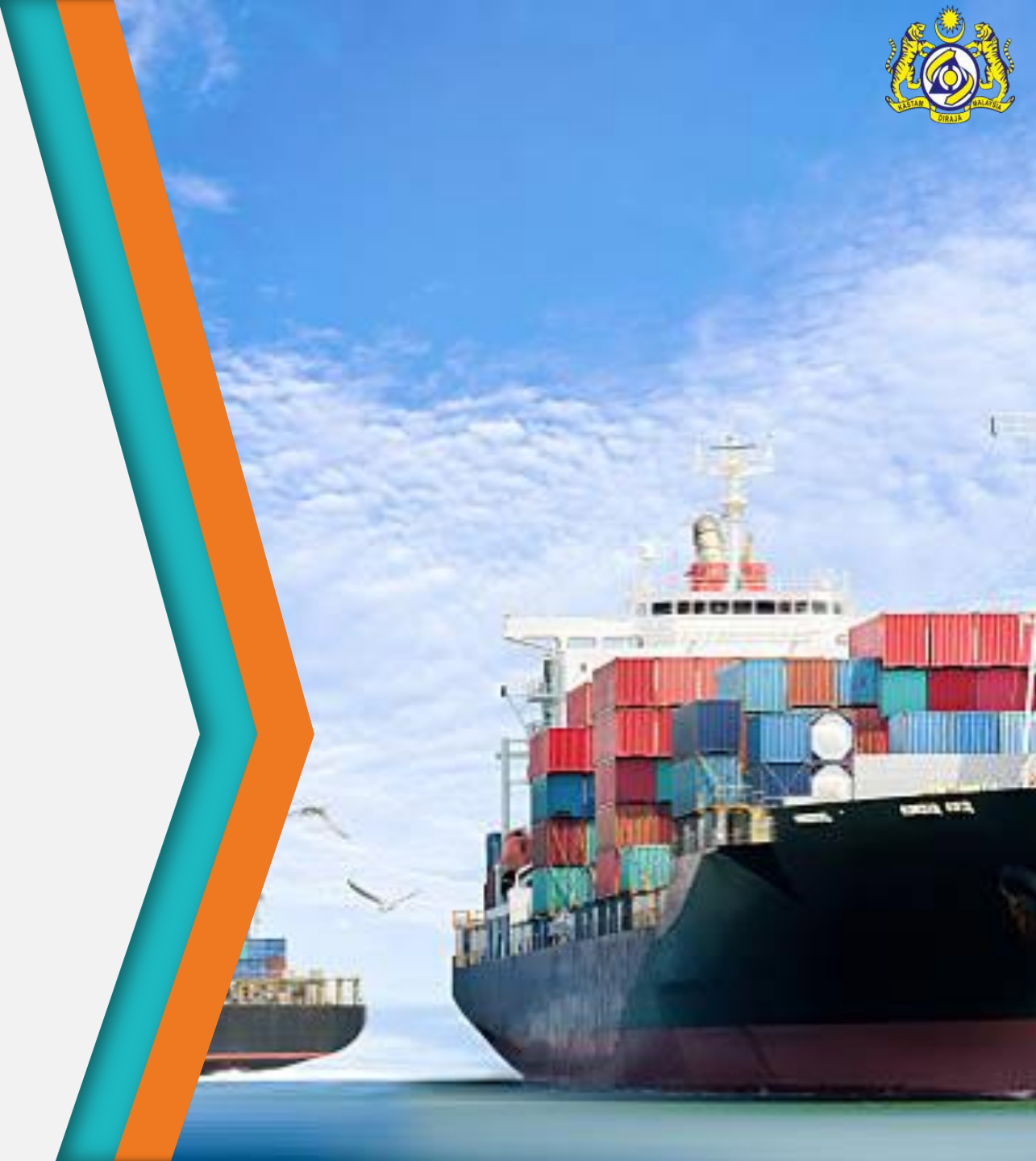